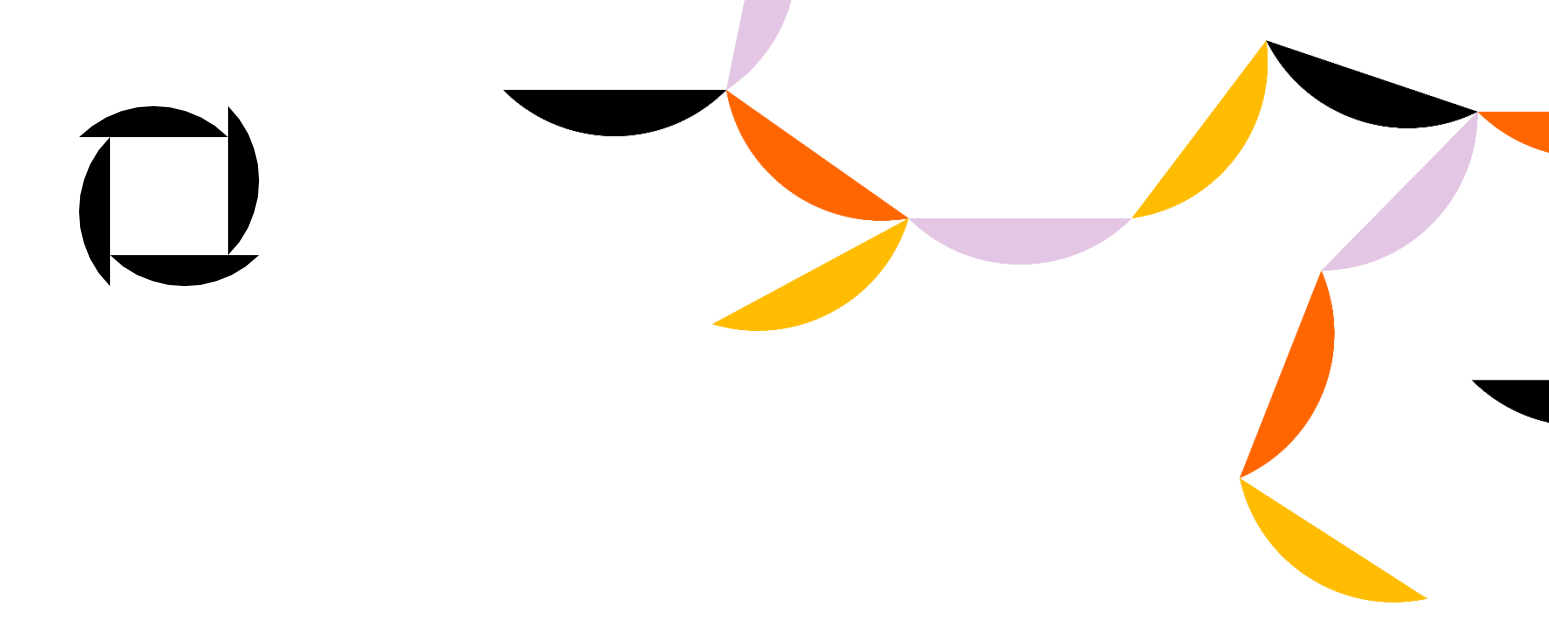

## "Omniva Shipping" mooduli (plugin)

## paigaldamise juhend

### Olemasolevale kliendile

 Tuleb eemaldada järgmine skript <script src="https://omniva.mijora.lt/js/init.js"></script> Shopify Checkouti ja kontode seadetest:

|                           | Checkout and accounts                                       |
|---------------------------|-------------------------------------------------------------|
| Omniva app demo page      | checkout and accounts                                       |
| omniva-test.myshopify.com | Servi antes                                                 |
| Store datails             | O 1 hour                                                    |
| FT Store details          | O 6 hours                                                   |
| 🚰 Plan                    | 10 hours (recommended)                                      |
| 8 Billing                 | € 24 nours                                                  |
| Users and permissions     | Order status page                                           |
| Payments                  | Add tracking scripts and other customizations.              |
| Checkout and accounts     | Additional scripts                                          |
| Shipping and delivery     | <script src="https://omniva.mijora.lt/js/init.js"></script> |
| Taxes and duties          |                                                             |
| Q Locations               |                                                             |
| Gift cards                | Checkout language                                           |

2. Jätka allolevate tegevustega, alustades peatükist "Uuele kasutajale".

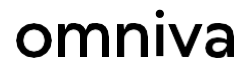

## Uuele kasutajale

- Mine Shopify rakenduste lehele (<u>https://apps.shopify.com/omniva-shipping-1</u>).
   Sisesta otsinguväljale "*Omniva shipping*" ja vali see.
- 2. Vajuta nupul "*Add app*", et installida valitud moodul oma e-poodi.

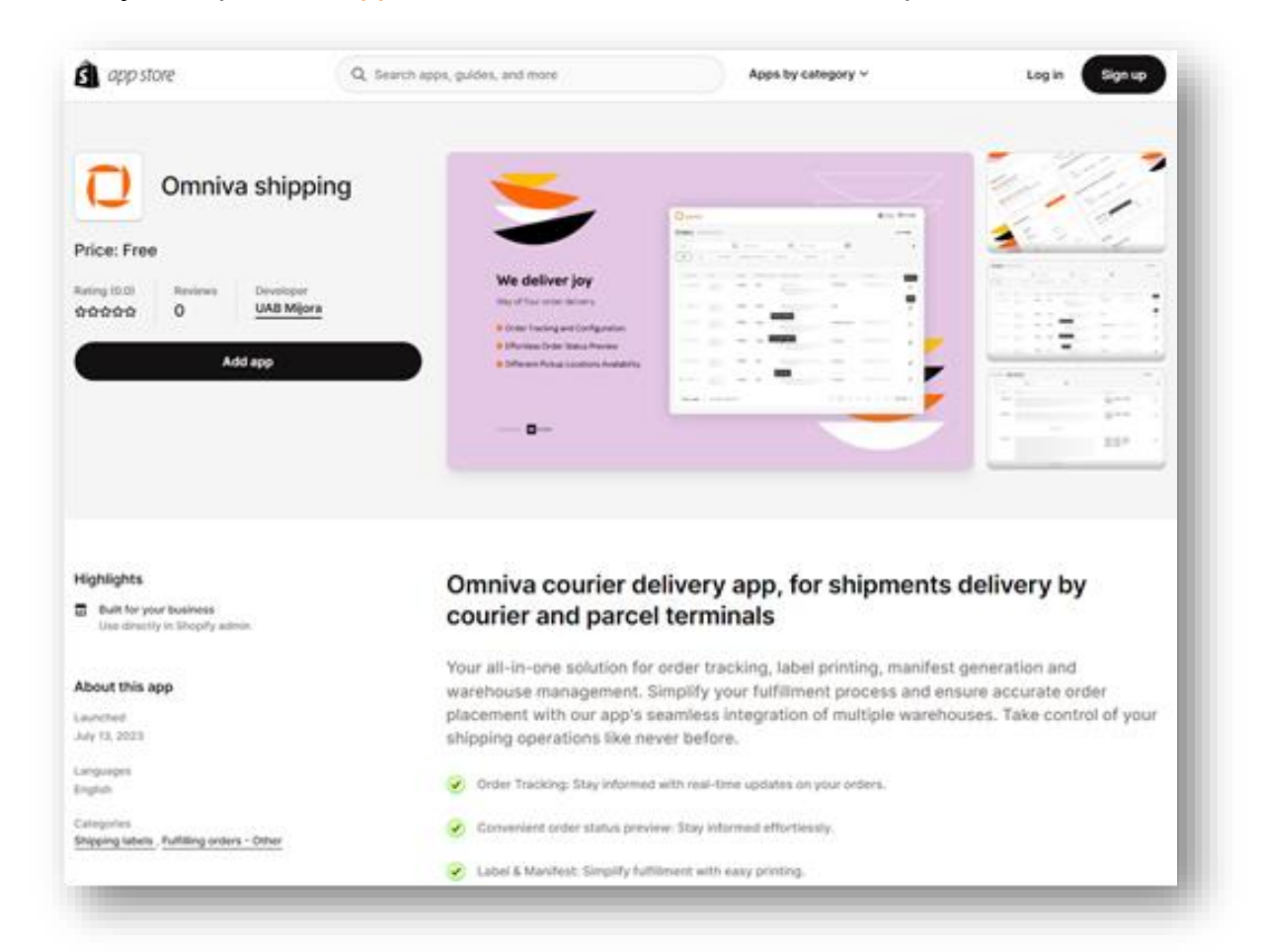

3. Vajuta poe installeerimislehel paremal üleval asuvat nuppu "Install unlisted app".

| 🛐 shopify      | Q Search                                                                           | Ctrl K                                                                                                    |                                             | Ļ |
|----------------|------------------------------------------------------------------------------------|----------------------------------------------------------------------------------------------------|---------------------------------------------|---|
| Omniva DEV 👻   | Install                                                                            |                                                                                                    | Cancel Install unlisted app                 |   |
| f Home         |                                                                                    |                                                                                                    |                                             |   |
| Orders 334     | Omniva shipping                                                                    | l                                                                                                    |                                             |   |
| Products       | by UAB Mijora                                                                      |                                                                                                    |                                             |   |
| Customers      |                                                                                    |                                                                                                    |                                             |   |
| Content        |                                                                                    | <u>í</u>                                                                                                    |                                             |   |
| III Analytics  |                                                                                    |                                                                                                    |                                             |   |
| G Marketing    |                                                                                    | Omniva DEV                                                                                                    | Omniva shipping                             |   |
| Ø Discounts    |                                                                                    | This app needs to                                                                                                  |                                             |   |
| Sales channels |                                                                                    | ner and store information                                                                                          | Edit customer and store information         |   |
| P Online Store |                                                                                    |                                                                                                    |                                             |   |
| Apps >         | You're agreeing to share<br>Deleting this app from y<br>if it was collected. Learn | personal information with this app.<br>our store will remove its access, and i<br>more about <u>data privacy</u> . | request the removal of customer information |   |
|                |                                                                                    | Contact UAB Mijora for                                                                                             | support                                     |   |
|                | Privacy details<br>What this app can ac                                            | cess in your store                                                                                                 |                                             |   |
|                | Customer informatio                                                                | n                                                                                                    |                                             |   |
| A Contant      | Contact information                                                                |                                                                                                    | Device information                          |   |

4. Kui peale installimist avaneb Omniva sisselogimise leht, on moodul edukalt installitud.

| omniva shipping |                                                                                                    |                       |
|-----------------|----------------------------------------------------------------------------------------------------|-----------------------|
| 🔁 omniva        |                                                                                                    | 😭 Orders 🛛 🙆 Settings |
|                 | Login                                                                                                    |                       |
|                 | Web service URL<br>https://edixml.post.ee/epmx/services/messagesService<br>Web service key<br>Type in<br>Web service password                                                                                      |                       |
|                 | Log in                                                                                                    |                       |
|                 | To be able to use Omniva shipping services, please enter the login credentials obtained from the sales team or contact us here:     Ulthuania sales@omnivalt     Latvia sales@omnivalt     Estonia sales@omniva.ee |                       |

5. Sisselogimiseks tuleb sisestada Omnivast saadud API sisselogimisandmed. Kui oled oma andmed unustanud või vajad nende taastamist, siis võta meiega ühendust aadressil ariklient@omniva.ee.

NB! Laadi veebiteenuse URL-i väljale üles järgmine link: https://edixml.post.ee/epmx/services/messagesService

| Login                                                |
|------------------------------------------------------|
| Web comise UDI                                       |
| https://edixml.post.ee/epmx/services/messagesService |
| Web service key                                      |
| 700000                                               |
| Web service password                                 |
|                                                      |
| Log in                                               |

## Shopify konfiguratsioon

Funktsioon on saadaval kui e-pood kasutab Shopify teenust "*Third-party carrier-calculated shipping*".

Antud funktsioon on saadaval ärikliendi jaoks, kes kasutab ühte järgnevast Shopify pakettidest: *Advanced, Shopify* või *Plus.* 

Kui kasutad mõnda muud Shopify paketti, saad selle funktsiooni lisada eraldi kuu- või aastapõhise lisatasu eest.

Klientidele, kes kasutavad "Third-party carrier-calculated shipping" teenust

Kui kasutad "Third-party carrier-calculated shipping" teenust, siis:

1. Ava "Omniva Shipping" rakenduse seadete alt "Shipping and delivery management" ja täida avanev vorm.

| Shipping and delive                   | ery management                                   |
|---------------------------------------|--------------------------------------------------|
| Available services                    | ine Sorting center                               |
| Pricing for courier                   |                                                  |
| Courier title <u>*</u><br>Type in     |                                                  |
| 😑 Lithuania                           | Active                                           |
| Shipping price*                       | Minimum price for free shipping Type in          |
|                                       | Leave blank if you want to disable free shipping |
| <b>Catvia</b> Shipping price <u>*</u> | Active Active                                    |
| 3                                     | Type in                                          |
|                                       | Leave blank if you want to disable free shipping |
| Estonia Shipping price <u>*</u>       | Active Active                                    |

2. Pärast vormi täitmist mine Shopify seadete sektsiooni (*Settings*) ja vali "*Shipping and delivery*".

| Settings |                                        |                                                                                              |
|----------|----------------------------------------|----------------------------------------------------------------------------------------------|
|          | Omniva DEV<br>omniva-dev.myshopify.com | Shipping and delivery                                                                        |
|          | T Store details                        | Shipping                                                                                     |
|          | Billing                                | Shipping  Choose where you ship and how much you charge for shipping at checkout.            |
|          | Payments                               | General shipping rates                                                                       |
|          | Checkout                               | General     Rates for       All products not in other profiles     ♀ 2 locations → ⊕ 7 zones |
|          | Shipping and delivery                  | Custom shipping rates                                                                        |

3. Seejärel vajuta saatmishindade jaotises nuppu "Manage".

| hoose where you ship and now much  | you charge for shipping at checkout. |         |
|------------------------------------|--------------------------------------|---------|
| eneral shipping rates              |                                      |         |
| General                            | Rates for                            | Managa  |
| All products not in other profiles | 2 locations -> (1) 7 zones           | Wallage |

4. Seejärel avaneb kohaletoimetamise tsoonide loend. Omniva tarnemeetodi lisamiseks tuleb vajutada iga tarnepiirkonna juures olevale nupule "*Add rate*".

| Latvia                         |             |           |  |
|--------------------------------|-------------|-----------|--|
| Your rates (2) Carrier and app | o rates (5) |           |  |
| Rate name 🖨                    | Condition   | Price     |  |
| Omniva kurjeris                | _           | €5.39 EUR |  |
| Omniva paštomatas              | _           | €1.23 EUR |  |
| Add rate                       |             |           |  |

5. Pärast nupu "*Add rate*" vajutamist vali "*Use carrier or app calculate rates*" ja seejärel kliki alloleval nupul "*Done*".

| O Set up your own rates                                                                           |                                                 |                                                                                    |               |
|---------------------------------------------------------------------------------------------------|-------------------------------------------------|------------------------------------------------------------------------------------|---------------|
| Use carrier or app to c                                                                           | alculate rates 🧲                                | =1                                                                                 |               |
| Omniva (Rates provided                                                                            | by app)                                         |                                                                                    | \$            |
| Services                                                                                          |                                                 |                                                                                    |               |
|                                                                                                   |                                                 |                                                                                    |               |
| Future services                                                                                   |                                                 |                                                                                    |               |
| Automatically show ne                                                                             | ew shipping service                             | s to customers when they beco                                                      | ome available |
| Automatically show ne<br>Automatically show ne<br>Handling fee                                    | ew shipping service                             | s to customers when they beco                                                      | ome available |
| Future services  Automatically show ne Handling fee Adjust calculated rates to a Percentage       | ew shipping service                             | s to customers when they beco<br>ng and handling costs.<br>Flat amount             | ome available |
| Future services  Automatically show ne  Handling fee  Adjust calculated rates to a  Percentage  0 | ew shipping service<br>account for packagi<br>% | s to customers when they become<br>ng and handling costs.<br>Flat amount<br>€ 0.00 | ome available |

6. Nüüd on Sinu valitud tarnemeetod lisatud "Carrier and app rates" sektsiooni.

| Your rates (2)    | Carrier and app rates (1)   |              |              |          |     |
|-------------------|-----------------------------|--------------|--------------|----------|-----|
|                   |                             |              |              |          |     |
| Carrier name 🗘    |                             | Handling fee | Transit time | Services |     |
| Omniva (Rates pro | wided by app)               | _            | Calculated   | _        | ••• |
| Orders protected  | with Shopify-powered backup | <u>rate</u>  |              |          | 1   |
|                   |                             |              |              |          |     |

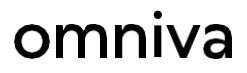

7. Pärast kõigi ülal loetletud sammude sooritamist vajuta salvestamiseks paremal üleval nurgas olevat nuppu "*Save*".

| Unsaved changes |                                                                |               |              |          |   | Discard |
|-----------------|----------------------------------------------------------------|---------------|--------------|----------|---|---------|
|                 | Omniva private customer Add rate                               | -             | €7.00 EUF    |          |   | 1       |
|                 | Latvia •<br>Latvia<br>Your rates (2) Carrier and app rates (1) |               |              |          |   |         |
|                 | Carrier name \$                                                | Handling fee  | Transit time | Services |   |         |
|                 | Omniva (Rates provided by app)                                 |               | Calculated   | -        |   |         |
|                 | Add rate                                                       | <u>P 1977</u> |              |          | , |         |

Klientidele, kes ei kasuta "Third-party carrier-calculated shipping" teenust

1. Vali Shopify rakenduses "*Settings*" ja seejärel vasakult menüüst "*Shipping and delivery*".

| Settings |                                                         |                                                                                                 |     |
|----------|---------------------------------------------------------|-------------------------------------------------------------------------------------------------|-----|
|          | Omniva DEV<br>omniva-dev.myshopify.com                  | Shipping and delivery                                                                           |     |
|          | 🛱 Store details                                         | Shipping                                                                                        |     |
|          | Billing Users and permissions                           | Shipping 🚯<br>Choose where you ship and how much you charge for shipping at checkout.           |     |
|          | Payments                                                | General shipping rates                                                                          |     |
|          | <ul> <li>Checkout</li> <li>Customer accounts</li> </ul> | General     Rates for       All products not in other profiles        ♀ 2 locations → ⊕ 7 zones | age |
|          | Shipping and delivery                                   | Custom shipping rates                                                                           |     |

2. Vajuta saatmishindade jaotises nuppu "Manage".

| eneral shipping rates                         |                                        |        |
|-----------------------------------------------|----------------------------------------|--------|
| General<br>All products not in other profiles | Rates for<br>● 2 locations → ⊕ 7 zones | Manage |

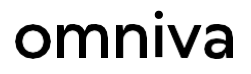

3. Seejärel avaneb kohaletoimetamise tsoonide loend. Omniva tarnemeetodi lisamiseks tuleb vajutada iga tarnepiirkonna juures olevale nupule "*Add rate*".

| Latvia      |           |       |  |
|-------------|-----------|-------|--|
| Rate name 🌻 | Condition | Price |  |
| Standard    | _         | Free  |  |
|             |           |       |  |

4. Pärast "*Add rate*" nupu vajutamist, täida "*Rate name*" väli ja vajuta "*Add*". Antud väli on nähtav ka klientidele. Sisesta hind väljale "*Price*" ja toimingute lõpetamiseks vajuta nuppu "*Done*".

| Add rate                                                                                   | ×           |
|--------------------------------------------------------------------------------------------|-------------|
| <ul> <li>Set up your own rates 1</li> <li>Use carrier or app to calculate rates</li> </ul> |             |
| Rate name<br>Omniva pakomats 🖛 2                                                           | \$          |
| 🔂 Add Omniva pakomats 🦛 3                                                                  |             |
| € 0.00 🖕 4                                                                                 | Free        |
| Add conditions                                                                             | 5<br>       |
|                                                                                            | Cancel Done |

5. Nüüd on tarnemeetod lisatud. Pärast kõigi ülal loetletud sammude sooritamist vajuta salvestamiseks paremal üleval nurgas olevat nuppu *"Save".* 

|                 |           |           |     | Discard |
|-----------------|-----------|-----------|-----|---------|
| Latvia 🔻        |           |           |     |         |
| Latvia          |           |           |     |         |
| Rate name 🌲     | Condition | Price     |     |         |
| Omniva pakomats | _         | €3.00 EUR |     |         |
| Standard        | _         | Free      | ••• |         |
| Add rate        |           |           |     |         |

6. Mine Omniva tarnemoodulisse ja vali "Settings".

| Omniva shipping |                       |
|-----------------|-----------------------|
| 💭 omniva        | 😚 Orders 🛛 🙆 Settings |

7. "*Shipping and delivery management*" sektsioonis sisesta pakiautomaadi tarne nimetus (väljale sisestatud teave peab ühtima neljandas punktis väljale "*Rate name*" sisestatud teabega).

| Available services                    |
|---------------------------------------|
| Send by*                              |
| Courier Parcel machine Sorting center |
| Pricing for parcel machine            |
| Parcel machine title*                 |
| Omniva pakomats                       |

8. Vali jaotisest "Map Shopify shipping settings with Omniva Services" vastav märksõna:

Leave blank if you want to dise

#### Map shopify shipping settings with Omniva services

| *Required if you need to show Omniva terminals map after checkout |   |
|-------------------------------------------------------------------|---|
| Carrier title                                                     |   |
| Omniva kurjeris                                                   | ~ |
| Parcel machine title                                              |   |
| Omniva paštomatas                                                 | ~ |
|                                                                   |   |

- 9. Pärast muudatuste tegemist vajuta nuppu "Save".
- 10. Pakiautomaadi valikuvõimaluse avamiseks klientidele e-poes mine Shopify settings->

   Checkout
   ->
   Additional
   scripts
   lisa
   järgnev:

   <script src="https://omniva-shipping.myapp.lt/uploads/map/init.js"></script>
- 11. Pärast muudatuste tegemist vajuta uuesti nuppu "Save".